## Integrating SimNet with Moodle

## What you will need:

- A Moodle username and password (instructor)
- A Moodle course (that you are enrolled in as an instructor)
- A SimNet account

## By Pairing your Moodle Account and Course with SimNet you will be able to:

- 1. Establish Single Sign-On (SSO) between Moodle and SimNet.
- 2. Utilize Grade Sync
- 1. To get started, enter your Moodle username and password. Click Login.

| Google For Education |                                  |                                    |  |  |  |  |  |
|----------------------|----------------------------------|------------------------------------|--|--|--|--|--|
|                      | Google For Education User Log In |                                    |  |  |  |  |  |
|                      | Username                         |                                    |  |  |  |  |  |
|                      | @students.deltaed.com            |                                    |  |  |  |  |  |
|                      | Password                         |                                    |  |  |  |  |  |
|                      | Log In                           | Change Password<br>Forgot Password |  |  |  |  |  |

2. Click on your course name that you wish to integrate SimNet with Moodle.

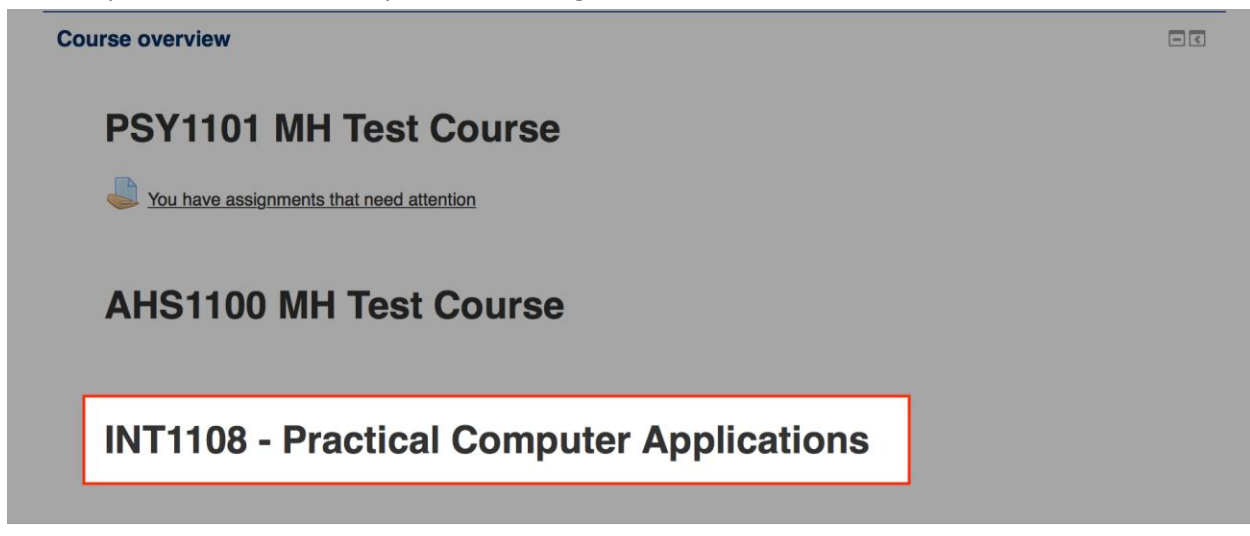

3. Locate and click on the McGraw-Hill SimNet link in your course.

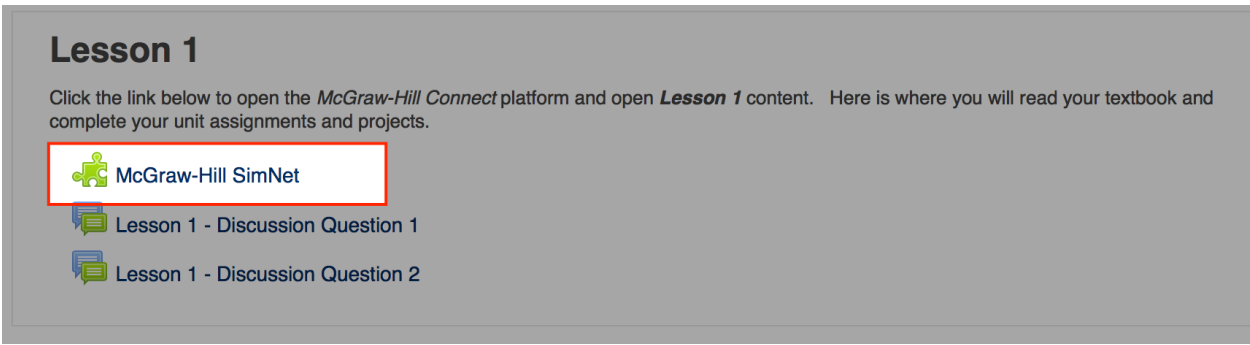

4. Click on the box to agree to the Terms of use (E). Click Get Started (F).

| Did you know that as an instr<br>presentation center, compute<br>Hi Greg Walent -<br>As an instructor you have full access to all of our products<br>and content. Feel free to look around and use whatever you<br>like in your courses |  |
|----------------------------------------------------------------------------------------------------|--|
| Hi Greg Walent -<br>As an instructor you have full access to all of our products<br>and content. Feel free to look around and use whatever you<br>like in your courses                                                                  |  |
| E e agree to the McGraw-Hill Terms of use and Privacy policy and to the MHCampus Terms of Service.                                                                                                    |  |
|                                                                                                    |  |

Verify the SimNet URL associated with your school (it should be **deltaed.simnetonline.com**).
 If the pre-populated URL is incorrect, please enter the correct one (**deltaed**.simnetonline.com). Click Next to proceed (M).

| ■sir                                                                |                                 |  |
|---------------------------------------------------------------------|---------------------------------|--|
| What SIMnet URL would yo                                            | u like to pair the course with? |  |
| Click next to pair                                                  | with MHEDUCATION.               |  |
| https:// mheducation                                                | .simnetonline.com               |  |
| Cancel                                                              | M                               |  |
| Don't know your SIMnet Uf                                           | RL?                             |  |
| Don't know your SIMnet UF<br>Click here to contact your McGraw-Hill | RL?                             |  |

6. **Sign In** with an existing SimNet account **(N)**. If you do not have a SimNet account, please contact your local MHE Representative.

|           | simnet                |   |
|-----------|-----------------------|---|
|           | Keep IT SIMple!       |   |
| Do yo     | u have a SimNet login | ? |
|           | 🖲 Yes 💿 No            |   |
| Username: |                       |   |
|           |                       |   |

7. Pair your SimNet account with an **existing** class; then, click *Next* to proceed.

| -3                                                   | •     | linet                     |      |  |
|------------------------------------------------------|-------|---------------------------|------|--|
| Pair your                                            | class | with SIMnet ®             |      |  |
| © A new Similar                                      | class | An ealisting Service data |      |  |
| Filter Classes by Campus:                            |       | Al Campues                |      |  |
| # Show My Cleaner 0 Show All Clea                    | nes   |                           |      |  |
| Faind Case                                           |       | Section                   |      |  |
|                                                      | Ŧ     |                           | Τ.   |  |
| Thuarr's Grade Sync with Eleckboard<br>tubbindructor | 8     | Service                   |      |  |
| Thuari's Gode Sync with Moode -<br>temendlem/nuclear |       | Sector                    |      |  |
| 12110                                                |       |                           | Sec. |  |

8. You have completed the pairing process. Click *Continue to SimNet* to proceed (Q).

| -SI                                |                                                                        |
|------------------------------------|------------------------------------------------------------------------|
| You have successfully p            | aired your class with SIMnet.                                          |
| tvbbinstructor                     | Thuan's Grade<br>Sync with<br>Blackboard -<br>tvbbinstructor<br>SimNet |
| Use the buttons below to return to | McGraw-Hill Campus or continue to SIMnet.                              |
| Return to McGraw-Hill Campus       | Q Continue to SIMnet +                                                 |

## Additional Information:

• In your SimNet Classes menu, a red and blue icon will appear under the "Paired" Column. This will indicate that your class is paired with McGraw Hill Campus.

| ★ Filter Classes:  Show My  Show All Classes Classes Classes |                                                     |                |  |  |
|--------------------------------------------------------------|-----------------------------------------------------|----------------|--|--|
| Account                                                      | Results (2)                                         |                |  |  |
| Messaging                                                    | Paired Class Name .                                 | Section Name 🔺 |  |  |
| itudents                                                     | T                                                   | T              |  |  |
| Classes                                                      | Thuan's Grade Sync with Blackboard - tvbbinstructor | SimNet         |  |  |
| Search                                                       | Thuan's Grade Sync with Moodle - tvmoodleinstructor | SimNet         |  |  |
| Create                                                       |                                                     |                |  |  |

• There is a link at the top of the SimNet page that will allow you to return to McGraw Hill Campus.

| SIMnet | cours | e man  | ager                  |   | return to LMS V |
|--------|-------|--------|-----------------------|---|-----------------|
| Users  | *     | Class: | SimNet SimNet Section | • |                 |
|        |       |        |                       |   |                 |

• For additional questions and/or support assistance, please contact the McGraw Hill Customer Experience Group at 800-331-5094 or <a href="http://mpss.mhhe.com/products-simnet.php">http://mpss.mhhe.com/products-simnet.php</a>.